# Model 3325 双恒电位仪

# 快速安装指南

#### 感谢您购买我们的产品。本快速安装指南简要介绍了Model 3325双恒电位仪的基本设置方法。 有关详细信息,请参阅以下网址上的仪器和软件的使用说明书。 回給約33回 请您务必在使用仪器前阅读以下的详细说明书。

http://als-japan.com.cn/support-instrument-manual.html

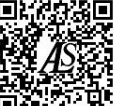

### 1.内含品项

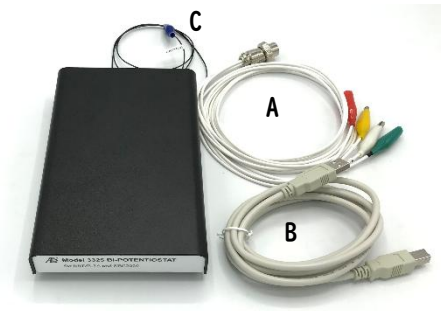

|   | 项目名称         | Qty |
|---|--------------|-----|
| А | 电极连接线        | 1   |
| В | USB 线        | 1   |
| С | 接地线(安装在主机上)  | 1   |
|   | Quick manual | 1   |

### 2.主机部件名称

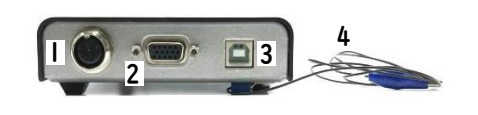

| 1 | 电极线连接端口         |
|---|-----------------|
| 2 | Cell Control 端口 |
| 3 | USB端口           |
| 4 | 接地线             |

HI HI HTL

## 3.软件的安装和准备

#### STEP I

将存有软件的USB存储器(\*)插入电脑,双击"als3325en-inst.exe"启动安装程序。按照屏幕上的说 明执行安装。将在您的 C 驱动器上创建一个文件夹"als3325en"。

\*需要单独购买软件 Model 3325 Software (English).

### STEP 2

安装前,请确认您计算机的Windows版本。

对于 Windows 11, Windows 10 (1803及以上版本), 打开USB存储器中的

"CP210x\_Universal\_Windows\_Driver" 文件夹并安装 "silabser.inf"。 对于 Windows 10 (早于1803版本), 打开STEP 1 中创建的C:驱动器中的 "als3325en" 文件夹, 并打

开 "USB Driver" 文件夹。

双击 "CP210xVCPInstaller\_x64.exe" (64位版本) 或 "CP210xVCPInstaller\_x86.exe" (32位版本) 并继续安装。

有关详细信息,请参阅专用软件随附的软件和驱动程序安装指南。

#### STEP 3

将电极线(A)和USB线(B)分别插入 Model 3325 双恒电位仪背面的电极线连接端口和USB 端口, 然 后将 USB线(B) 连接到计算机。

### 请将接地线(C)接地。

STEP 4 由于在桌面上创建了 "als3325en.exe" 的快捷方式, 双击图标启动软件。

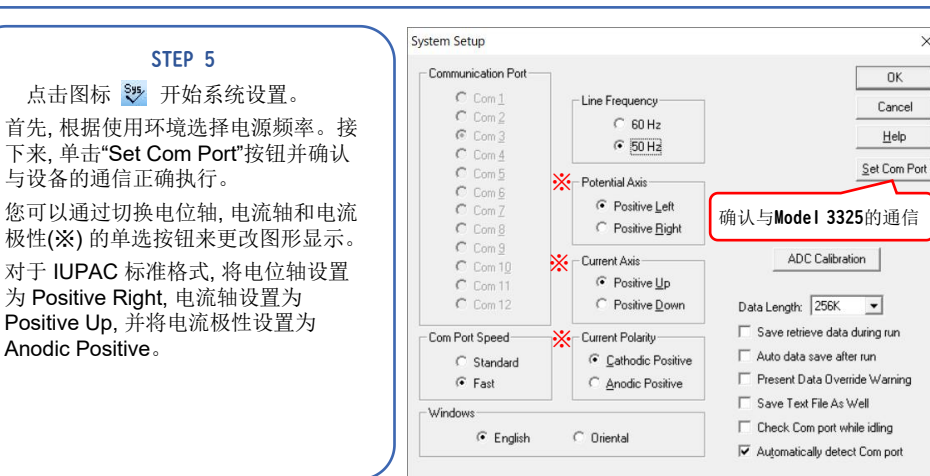

### 4.设定

### STEP 6

在没有任何东西连接到电极线的条件下, 单击 "Setup" 设置→ "Hardware Test" 硬件 测试。

如果出现如图 "\*\* test OK",则表示仪器工作 正常。 按OK按钮清除显示的信息。 如果进行硬件测试时将 Model 3325 连接到 电极,样品溶液等可能会发生测试错误。

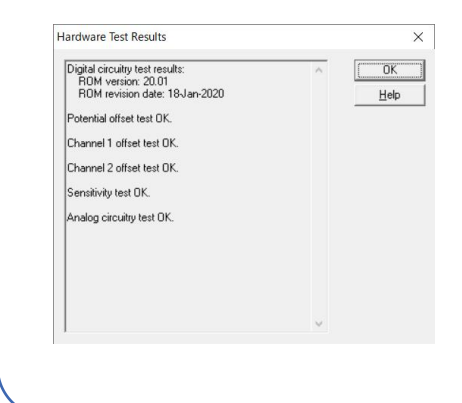

#### 准备好用于测量的电极等附件。 工作电极应使用 PK-3 电极抛光套件(产品 编号013223)进行良好抛光。 在样品溶液中设置电极,并用电极连接线(A) 的鳄鱼夹夹住电极。 使用电化学池支架防止伏安电化学池倾倒。

STEP 7

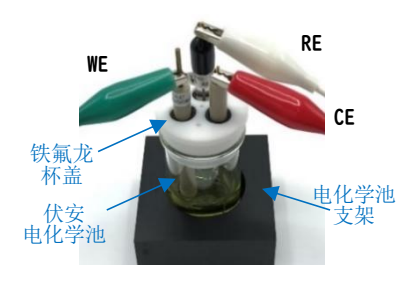

鳄鱼夹颜色 绿色:工作电极 (WE) 白色:参比电极 (RE) 红色: 对电极 (CE) 黄色:工作电极2

## 5.循环伏安法 (CV) 的测量

STEP 8 单击图标 T 并选择一种电化学技术。 将显示 "Electrochemical Techniques" 电化 学技术选择对话框。 请选择 "Cyclic Voltammetry" 循环伏安法。 选择后按 OK 按钮。

#### Electrochemical Techniques Х Technique Selection (type 'cv' to select CV, etc.): 0K. CV - Cyclic Voltammet Cancel Help - Linear Sween Voltar Tech <u>H</u>elp tric i-t Curve OCPT · Open Circuit Potential · Time Show on startup Show for new documents Use current tech on startup Always confirm paramete Run prompt after params View as tree

#### STEP 9 点击图标 🔲 设置测量参数。 将显示" Parameters for Cyclic Voltammetry"循环伏安法参数设置对话框。 请输入电位扫描范围和扫描速率等测量条 件。输入后按OK按钮。

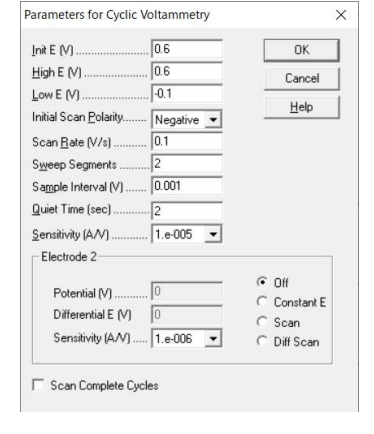

### 单击图标 🕨 开始测量。

X

OK

Help

STEP 10

测量完成后,单击图标 🔛 进行自动缩放,并在图形右侧显示峰值电位和峰值电流值。 如果要保存数据,请单击图标 🔚 并使用名称保存。

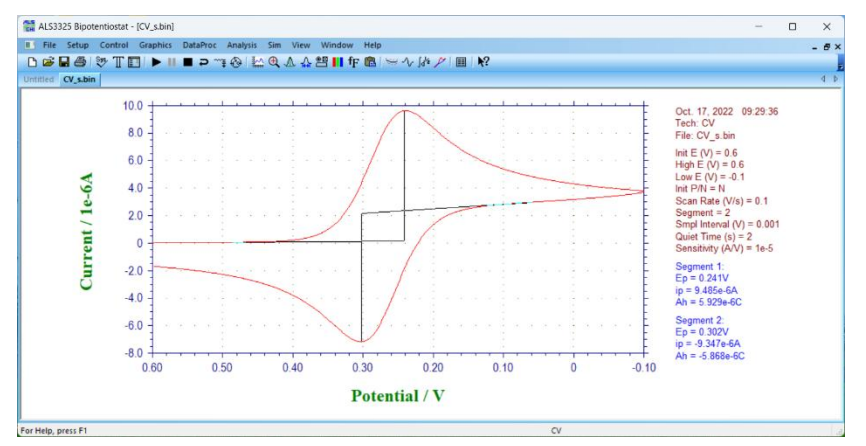